## **INTERNET EXPLORER TARAYICISINDA E-İMZA ATMA**

İnternet Explorer tarayıcısında imza atabilmek için tarayıcınızın sürümünün 10 ve üstü olması gerekmektedir. İnternet Explorer 11'i indirip kurmanız önerilir.

Bu tarayıcı da e-imza atabilmek için internet ayarlarının yapılması gerekmektedir. Bu ayarlar şu şekilde yapılır:

1. İnternet Explorer'da <u>https://ebys.omu.edu.tr</u> adresi açılır. Sağ üst köşede çarpının hemen altından "Araçlar" düğmesine tıklanır.

| + Definition for the second second se | Jygulama/Anasayfa.aspx?v=1.5 p ▾ 🔒 ୯ | Elektronik Belge Yönetim | si × 🖲 ::: Kamusis îş yônetîn | l SISTE 🧉 Yeni seki | ne                 |               |                  | - □ ×<br>î ★ ¤ |
|----------------------------------------------------------------------------------------------------|--------------------------------------|--------------------------|-------------------------------|---------------------|--------------------|---------------|------------------|----------------|
| Dosya Düzen Görünüm Sık Kullanılanı<br>👍 êl 👂 🔻 🖬 êl ê                                                                                                    | ar Araçlar Yardım<br>] <del>▼</del>  |                          |                               |                     | Å • D              | 🔹 📑 🖷 🔹 Sayfa | ▼ Gūvenlik ▼ Ara | açlar 🔻 🔞 🖊 👋  |
|                                                                                                    | ← → ⊜ ७ ?                            | © (†)                    | Q                             |                     |                    |               |                  | /              |
|                                                                                                    | Gelen Belge Bekleyen İşler           | Q Etkin                  | ikler Gelen Havale Takip      | Q<br>Havale Takip   | Teni Bilgilendirme | Yeni Dış Yazı | Yeni İç Yazı     |                |
| İlknur KAYNARCA<br>Sistem Yöneticisi<br>Bilgi İşlem Daire Başkanlı ▼<br>Birim Amiri<br>İsmail CAN                                                                                                    |                                      | BEKLE                    | YEN İŞİNİZ BU                 | LUNMAM              | aktadir.           |               |                  | ^              |

2. İnternet Seçenekleri seçilir.

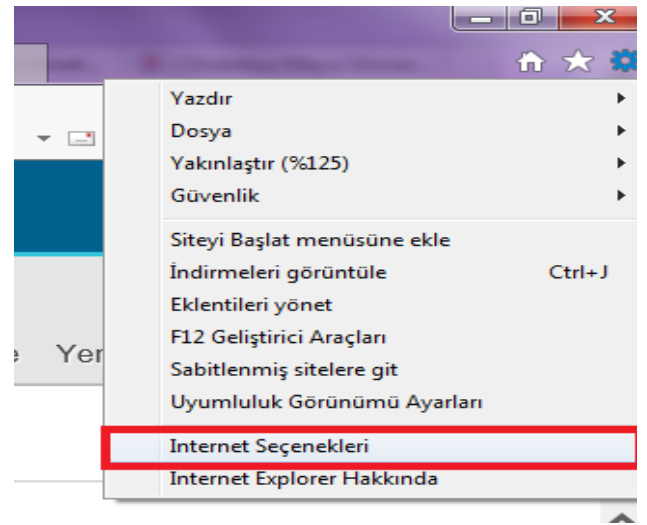

| Genel       Güvenlik       Gizlilik       İçerik       Bağlantılar       Programlar       Gelişmiş         Güvenlik ayarlarını görüntülemek veya değiştirmek için bir bölge seçin.       Image: Comparison of the section of the sectio | <ol> <li>Güvenlik sekmesine tıklanır.</li> <li>4. "Güvenilen siteler" tıklanır</li> <li>6. Siteler butonuna tıklanır</li> </ol> |
|----------------------------------------------------------------------------------------------------|----------------------------------------------------------------------------------------------------|
| Güvenlik ayarlarını görüntülemek veya değiştirmek için bir bölge seçin.                                                                                                    | <ol> <li>"Güvenilen siteler" tıklanır</li> <li>Siteler butonuna tıklanır</li> </ol>                                             |
| Bölge güvenlik düzevi                                                                                                    |                                                                                                    |
| Bu bölge için izin verilen düzeyler: Tümü         Bu bölge için izin verilen düzeyler: Tümü         -       Düşük         -       -       En alt düzeyde koruma ve uyarı sağlanır         -       -       -       En alt düzeyde koruma ve uyarı sağlanır         -       -       -       -       Etkin içeriğin tamamı çalıştırılabilir         -       -       Etkin içeriğin tamamı çalıştırılabilir         -       -       Kesinlikle güvendiğiniz siteler için uygundur                                                                                                    | <ol> <li>Güvenlik düzeyi orta-<br/>düşük veya düşük düzeyine<br/>çekilir.</li> </ol>                                            |
| Korumalı Modu Etkinleştir (Internet Explorer'ın yeniden<br>başlatılmasını gerektirir)<br>Özel Düzey<br>Tüm bölgeleri varsayılan düzeye sıfırla                                                                                                    |                                                                                                    |

7. <u>https://ebys.omu.edu.tr</u> adresi yazılıp ekle butonuna basılarak listeye eklenir. Ardından kapat butonuna basılır.

| Güvenilen siteler                                                                                                    |  |  |  |  |  |
|----------------------------------------------------------------------------------------------------|--|--|--|--|--|
| Bu bölgeye Web sitesi ekleyip çıkarabilirsiniz. Bu bölgedeki tüm<br>Web siteleri bölgenin güvenlik ayarlarını kullanır. |  |  |  |  |  |
| Bu Web sitesini bölgeye ekle:                                                                                           |  |  |  |  |  |
| https://ebys.omu.edu.tr Ekle                                                                                            |  |  |  |  |  |
| Web siteleri:                                                                                                    |  |  |  |  |  |
| Kaldır                                                                                                    |  |  |  |  |  |
|                                                                                                    |  |  |  |  |  |
|                                                                                                    |  |  |  |  |  |
|                                                                                                    |  |  |  |  |  |
| Bu bölgedeki tüm sitelerden sunucu doğrulaması (https:) iste                                                            |  |  |  |  |  |
| Kapat                                                                                                    |  |  |  |  |  |

8. Aynı şekilde "yerel intranet" tıklanır. Ve güvenlik düzeyi **orta-düşük** veya **düşük** düzeyine çekilir.

| Internet Seçenekleri                                                                                                    |  |  |  |  |
|----------------------------------------------------------------------------------------------------|--|--|--|--|
| Genel Güvenlik Gizlilik İçerik Bağlantılar Programlar Gelişmiş                                                                                                    |  |  |  |  |
|                                                                                                    |  |  |  |  |
| Güvenlik ayarlarını görüntülemek veya değiştirmek için bir bölge seçin.                                                                                                    |  |  |  |  |
| 🥥 🔩 🗸 🚫                                                                                                    |  |  |  |  |
| Internet Yerel intranet Güvenilen Yasak Siteler<br>siteler                                                                                                    |  |  |  |  |
| Yerel intranet                                                                                                    |  |  |  |  |
| Bu bölge intranetinizde bulunan tüm Web siteleri içindir.                                                                                                    |  |  |  |  |
| Bölge güvenlik düzeyi                                                                                                    |  |  |  |  |
| Bu bölge için izin verilen düzeyler: Tümü                                                                                                    |  |  |  |  |
| Düşük     - En alt düzeyde koruma ve uyarı sağlanır     Çoğu içerik sormadan yüklenir ve çalıştırılır     Etkin içeriğin tamamı çalıştırılabilir     Kesinlikle güvendiğiniz siteler için uygundur |  |  |  |  |
| Korumalı Modu Etkinleştir (Internet Explorer'ın yeniden başlatılmasını gerektirir)                                                                                                    |  |  |  |  |
| Özel Düzey Varsayılan Düzey                                                                                                    |  |  |  |  |
| Tüm bölgeleri varsayılan düzeye sıfirla                                                                                                    |  |  |  |  |
| Tamam İptal Uygula                                                                                                    |  |  |  |  |

9. Tamam butonuna basılarak çıkılır. Artık e-imza atabilirsiniz.

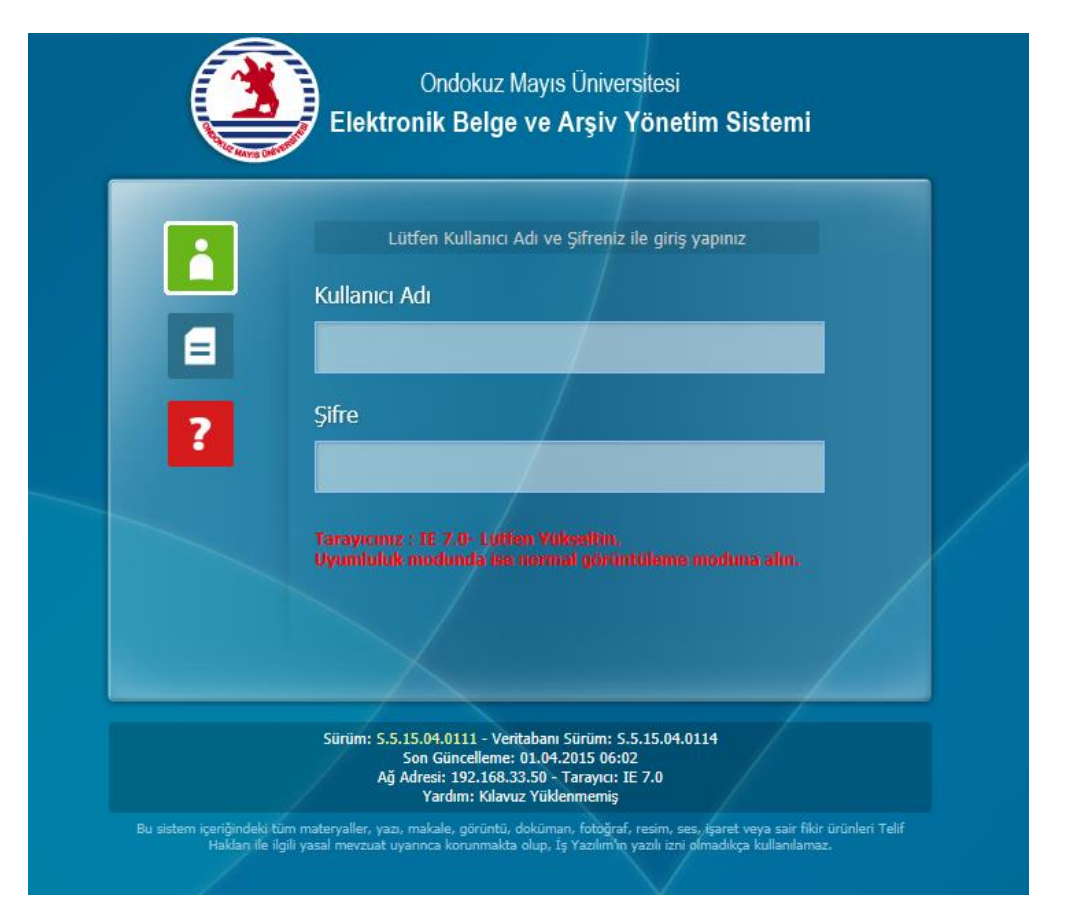

Bu ayarları yaptığınızda eğer ekranınızı aşağıdaki gibi görürseniz;

Araçlar menüsünden uyumluluk ayarlarına tıklanır.

| A https://ebys.omu.edu.tr/Giris.aspx                           | D+≞¢ ③                                                                                                    | Kamusis Elektronik Belge            | e ve × 👩 ::: KAMUSIS İŞ YÖNETİM SİSTE 🥥 Yeni sekme                                                               |
|----------------------------------------------------------------|----------------------------------------------------------------------------------------------------|-------------------------------------|----------------------------------------------------------------------------------------------------|
| Josya Düzen Görünüm Sik Kullanılanlar 🖌<br>동 후 💽 🔻 🗐 후 💽 🖉 후 후 | Araçlar Yardım<br>Gözatma Geçmişini Sil<br>İnPrivate Gözatma<br>İzlenme Koruması'nı aç<br>ActiveX Filtreleme<br>Bağlantı sorunlarını çözün<br>Son Gözatma Oturumunu Yeniden Aç<br>Siteyi Başlat menüsüne ekle | Ctrl+Shift+Del<br>Ctrl+Shift+P<br>N | Dndokuz Mayıs Üniversitesi<br>ik Belge ve Arşiv Yönetim Sistemi                                                  |
|                                                                | İndirmeleri görüntüle<br>Açılır Pencere Engelleyicisi<br>SmartScreen Filtresi<br>Eklentileri Yönet                                                                                                    | Ctrl+J fe<br>•<br>• vdi             | n Kullanıcı Adı ve Şifreniz ile giriş yapınız                                                                    |
| L                                                              | Uyumluluk Görünümü Ayarları<br>Bu Akışa Abone Ol<br>Akış Bulma<br>Windows Update                                                                                                    |                                     |                                                                                                    |
|                                                                | Performans panosu<br>F12 Geliştirici Araçları<br>Free YouTube Download<br>OneNote Bağlantılı Notları<br>OneNote'a Gönder                                                                                      | Ctrl+Shift+U                        | 8 7.0- Luffen Yükselfin<br>dunda ise normal gorüntüleme moduna alın.                                             |
|                                                                | Bunu Windows Live Yazar'da Bloga Al<br>İnternet Seçenekleri                                                                                                    | Sürüm: S.5.15.0<br>Son<br>Ağ Adre   | 14.0111 - Veritabanı Sürüm: S.5.15.04.0114<br>Güncelleme: 01.04.2015 06:02<br>si: 192.168.3250 - Tarayıcı: E 7.0 |

Uyumluluk görünümü ayarları sayfası:

| Uyumluluk Görünümü Ayarları                                             | ×      | ſ |                                        |
|-------------------------------------------------------------------------|--------|---|----------------------------------------|
| Uyumluluk Görünümü Ayarlarını Değiştir                                  |        |   |                                        |
| Şu web sitesini ekle:                                                   |        |   |                                        |
| 1                                                                       | Ekle   |   |                                        |
| Uyumluluk Görünümü'ne eklediğiniz Web siteleri:                         |        |   |                                        |
| omu.edu.tr                                                              | Kaldır | ſ | Web siteleri alanında "omu edu tr"     |
|                                                                         |        | ₽ | veva https://ebys.omu.edu.tr adresi    |
|                                                                         |        |   | ekli ise seçilip kaldır butonuna       |
|                                                                         |        |   | basılarak kaldırılır.                  |
|                                                                         |        |   |                                        |
|                                                                         |        |   |                                        |
|                                                                         |        |   |                                        |
| 🔽 Intranet sitelerini Uyumluluk Görünümü'nde göster                     |        | Þ | Alttaki iki kutucuktan da isaret       |
| V Microsoft uyumluluk listelerini kullan-                               |        |   | kaldırılır. Ve kapat butonuna basılır. |
| Internet Explorer qizlilik bildirimini okuyarak daha fazla bilgi edinin |        |   | Ekranınız düzelecektir.                |
|                                                                         |        |   |                                        |
|                                                                         | Kapat  |   |                                        |

**NOT:** Bilgisayarınızda bu ayarlar yapıldığında e-imza atabilirsiniz. Fakat bilgisayarınız herhangi bir güncelleme aldığında bu ayarlar sıfırlanabilir. Eğer imzala demenize rağmen geri sayım başlıyor fakat e-imza şifre girme ekranı gelmiyor ise bu ayarları yeniden yapmanız gerekir.